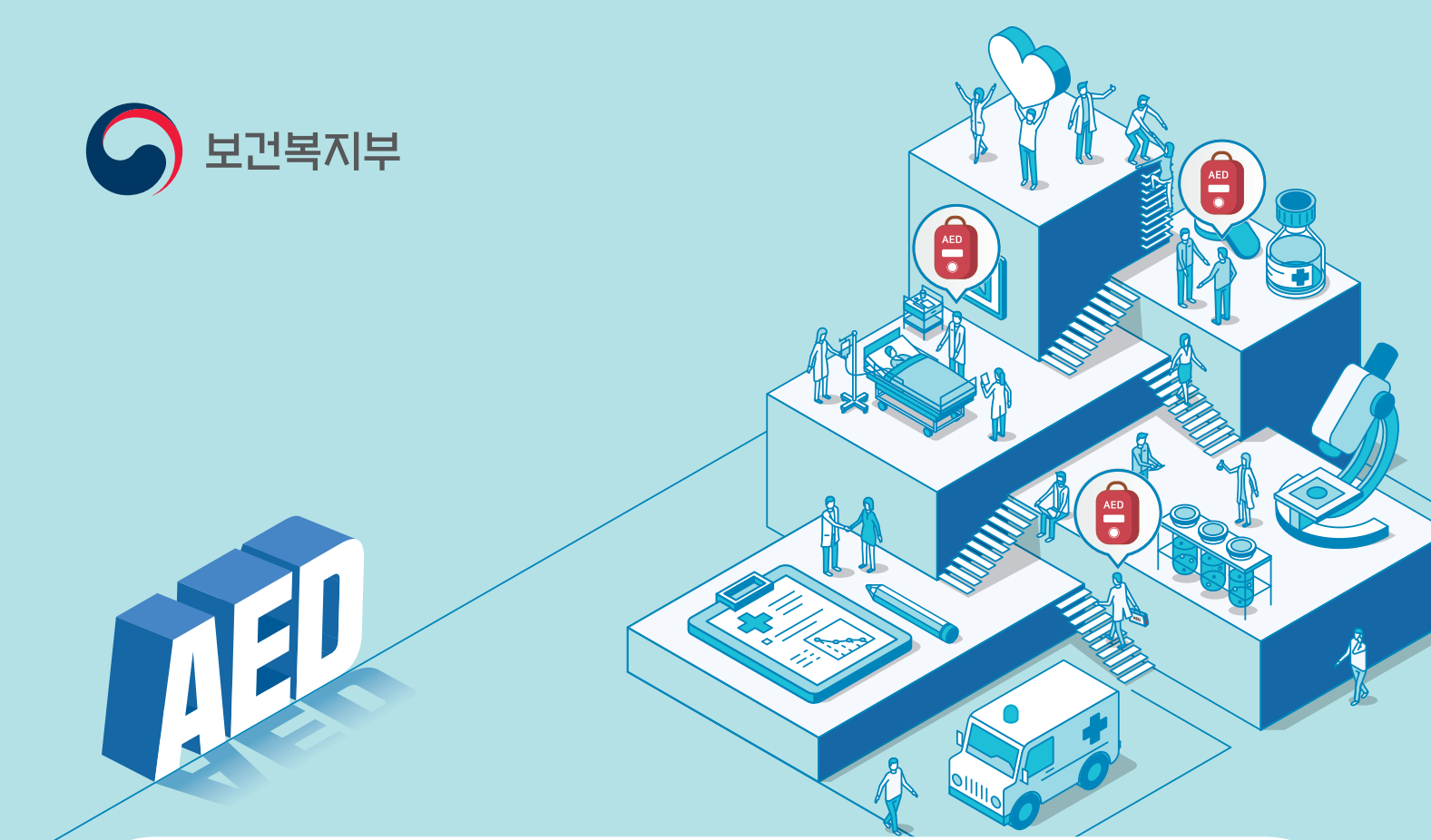

# 01 응급의료법 제47조의2제3항에 따라 응급장비를 설치한 자는 윌1 회 이상 점검하고,그 결과를 관할 기관에 통보

 ① 공공보건의료기관 ② 119구급차 ③ 여객항공기 및 공항 ④ 철도차량 중 객차 ⑤ 20톤 이상의 선박 ⑥ 500세대 이상의 공동

 대상
 주택 ⑦ 철도역사 대합실 ⑧ 여객자동차터미널 대합실 ⑨ 항만 대합실 ⑩ 카지노 ⑪ 경마장 ⑫ 경주장 ⑬ 교도소 및 소년원 등

 ⑭ 5,000석이상 종합운동장 ⑮ 중앙행정기관(부·처·청) ⑯ 시·도청사

(단, 대상시설 규모는 응급의료법 제47조의2제1함 및 같은법 시행령 제26조의5 참조)

## 02 응급의료법 제47조의2제1항 각 호에 해당하는 시설 등에서 **의료 구호 또는 안전에 관한** 업무에 종사하는 사람은 구조 및 응급처치에 관한 교육 이수

 구급차등의 운전자 ② 자동심장충격기 의무설치기관의 의료·구호 또는 안전업무종사자 ③ 여객자동차운송사업용자동차의 운전자 ④ 보건교사 ⑤ 도로교통안전업무에 종사하는 경찰공무원 ⑥ 산업체 안전관리책임자 등 ⑦ 체육시설의 의료·구호 또는 안전업무종사자 ⑧ 유선 및 도선 인명구조요원 ⑨ 관광사업종사자(항공종사자 또는 객실승무원, 철도종사자, 선원) 중 의료·구호 또는 안전업무종사자 ⑩ 소방안전관리자 ⑪ 체육지도사 ⑫ 유치원 교사 ⑬ 보육교사
 (의무교육 대상은 응급의료법 제14조제1항 참조)

6월 22일부터 「응급의료에 관한 법률」 개정안 시행

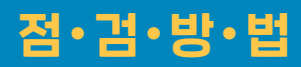

http://www.e-gen.or.kr 접속 ▶ 공지사항 ▶ 'AED' 검색 ※ 서면 통보방법은 관할 보건소 문의(Fax, 전자우편 등)

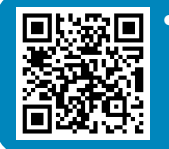

• QR코드 활용방법 자동심장충격기 점검표 및 자동심장충격기 매뉴얼 다운로드

#### • 서식 다운로드

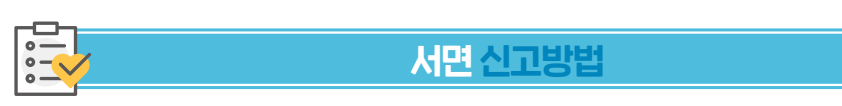

※ 관리번호, 장비연번, 비밀번호는 관할 보건소로 문의

2 비밀번호 : 설치기관 정보입력 시 설정한 비밀번호로 동일

혹은 장비연번(AED고유번호로 해당 장비의 점검이력만 관리 가능) 입력

아이디: 점검을 하고자 하는 설치기관 관리번호(설치기관의 고유번호로 설치기관 내 모든 장비 점검이력 관리 가능)

#### 💮 로그인 아이디와 비밀번호

#### ※ 홈페이지 및 모바일 APP 이용 점검 등록시 별도 통보 절차 없이 관할 시·군·구에 통보됨

| AND INT LTC          |                       |                                                                                                    | • B 2008 500 MB of UT 24131 4 9              |                            |
|----------------------|-----------------------|----------------------------------------------------------------------------------------------------|----------------------------------------------|----------------------------|
| St. 74 84 01         | (இ) 내주변찾기             | *86888971 44 03                                                                                                    | 5452 BENG 4800 EX48                          | 5452 5244 4844 6448 05     |
| Access of the second | (응) 비상전료 문어는 의료기관, 약구 | 145 J H                                                                                                    | · 양반정보 #40 8HE4                              | · BBBABA - OTT             |
| 2) (r) A257          | 2 0 m H               | Ag BUNDER - SOO OF THE AURT -                                                                                                    | 8428 1-                                      | HU 2022-04-28 · 2022-05-28 |
|                      | BANH AN STRAN         |                                                                                                    | 847929 20                                    |                            |
|                      | 10 404 D4             |                                                                                                    | 844654 é                                     | Q. 84                      |
|                      | RASE 40               | And the set of the set of the set | 88968 02-                                    |                            |
|                      | 83422204              |                                                                                                    | 8108                                         | ANN 991 20173              |
| upsass and and       | 6HE RAD               |                                                                                                    | * 위화정보                                       |                            |
| HALL BRAD DERS COLOR | N0847                 | 181 10-                                                                                                    | 84557 0470                                   |                            |
|                      |                       | 807-3차<br>세종                                                                                                    | <b>第11</b> 至点 中点 <sup>11</sup> 至             |                            |
| 🖏 🖄 🖾 🧝              | 87.48 Č               | NODER INCOMINGING                                                                                                    | · 최근 정강정보 ·································· |                            |
| HON YOU AND          | HE SM (64)            | att i matalanamarka A                                                                                                    | BUTE 2002-01-09                              |                            |
|                      |                       |                                                                                                    |                                              |                            |

- Image: Section (Section 2)
   Image: Section (Section 2)
   Image: Section (Section 2)
   Image: Section (Section 2)
   Image: Section (Section 2)
   Image: Section (Section 2)
   Image: Section (Section 2)
   Image: Section (Section 2)
   Image: Section (Section 2)
   Image: Section (Section 2)
   Image: Section (Section 2)
   Image: Section (Section 2)
   Image: Section (Section 2)
   Image: Section (Section 2)
   Image: Section (Section 2)
   Image: Section (Section 2)
   Image: Section (Section 2)
   Image: Section (Section 2)
   Image: Section (Section 2)
   Image: Section (Section 2)
   Image: Section (Section 2)
   Image: Section (Section 2)
   Image: Section (Section 2)
   Image: Section (Section 2)
   Image: Section (Section 2)
   Image: Section (Section 2)
   Image: Section (Section 2)
   Image: Section (Section 2)
   Image: Section (Section 2)
   Image: Section (Section 2)
   Image: Section (Section 2)
   Image: Section (Section 2)
   Image: Section (Section 2)
   Image: Section (Section 2)
   Image: Section (Section 2)
   Image: Section (Section 2)
   Image: Section (Section 2)
   Image: Section (Section 2)
   Image: Section (Section 2)
   Image: Section (Section 2)
   Image: Section (Section 2)
   Image: Section (Section 2)
   Image: Section (Section 2)
   Image: Section (Section 2)
   Image: Section (Section 2)
   Image: Section (Section 2)
   Image: Section (Section 2)
   Image: Section (Section 2)
   Image: Section (Section 2)
   Image: Section (Section 2)
   Image: Section (Section 2)
- 03 상단메뉴바 AED관리에서 로그인 후 AED장비 선택
- 02 업무포탈(의료인): AED관리,구급차, 교육로그인 클릭
- 🔟 [응급의료정보제공] 🅗 앱 설치 후 초기화면 🗮 클릭

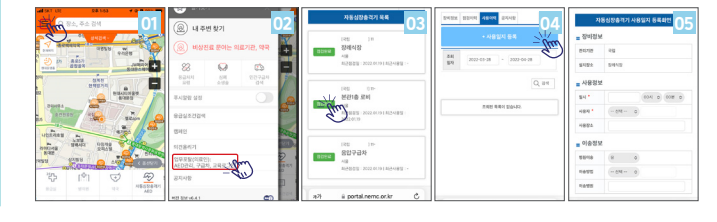

- 05 사용정보, 이송정보, 환자정보 **\*필수사항 입력** 후 저장
- 04 상단메뉴 **'사용이력' → '사용일지등록'**
- 03 상단메뉴바 AED관리에서 로그인 후 AED장비 선택
- 02 업무포탈(의료인): AED관리,구급차, 교육로그인 클릭
- 🔟 [응급의료정보제공] 🔤 앱 설치 후 초기화면 🗮 클릭
- 사용일지 작성하기

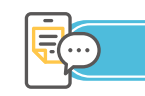

### 모바일 APP 사용방법

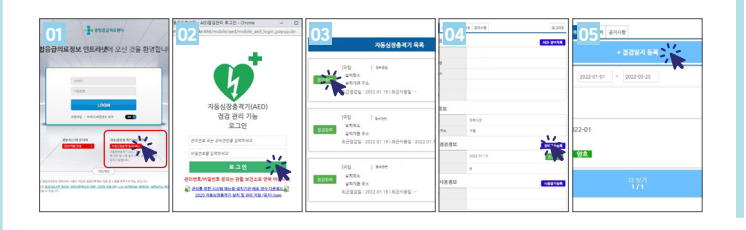

- 05 또는 상단메뉴 **'점검이력' → '점검일지등록'** 클릭
- 04 상단메뉴 **'장비정보' → '장비점검등록' → '점검일지등록'**
- 03 설치된 자동심장충격기(AED) 목록 확인 후 AED 장비 선택
- 02 자동심장충격기(AED)관리 클릭 후 로그인
- on [통합응급의료정보] 홈페이지(http://portal.nemc.or.kr)
- <mark>점검이력</mark> 등록하기

점검이력 등록하기

으 대상

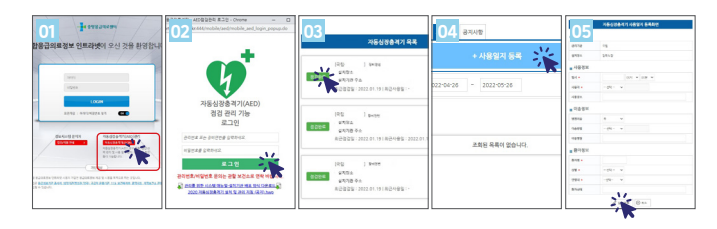

- 05 사용정보, 이송정보, 환자정보 **\*필수사항 입력** 후 저장
- 04 상단메뉴 **'사용이력' → '사용일지등록'**
- 03 설치된 자동심장충격기(AED) 목록 확인 후 AED 장비 선택
- 02 자동심장충격기(AED)관리 클릭 후 로그인
- 01 [통합응급의료정보] 홈페이지(http://portal.nemc.or.kr)
- 사용일지 작성하기

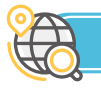

#### 홈페이지 사용방법